## **Internet Browser – Google Chrome:**

- Install "Mailto:" extension by copying and pasting the hyperlink below into your Google browser. <u>https://chrome.google.com/webstore/detail/mailto/gppbppehiogfokmpligejhaepeopajdf</u> The screen below will show up.
- 2. Click "Add to Chrome" in the upper right corner.

| Select the email service you use     Compatible with your device     Select the email service you use     Compatible with your device     Select the email service     Donate     Choose an email service     AOL mail     Grail     Grail     Hotmail / Windows Live Mail / Outlook.com     Yahoo mail     Zoho mail     System default action     System default action     System default action                                                                                                    | OVERVIEW | REVIEWS                              | SUPPORT                    | RELATED | G+                                                                            |
|----------------------------------------------------------------------------------------------------|----------|--------------------------------------|----------------------------|---------|-------------------------------------------------------------------------------|
| Select the email service you use - × Mailto: Open mailto: links with your device Open mailto: links with your favor online email service It makes mailto: links open in an online email service It makes mailto: links open in an online email service It makes mailto: links open in an online email service It makes mailto: links open in an online email service It makes mailto: links open in an online email service It makes mailto: links open in an online email service It makes mailto: links open in an online email service It makes mailto: links open in an online email service It makes mailto: links open in an online email service It makes mailto: links open in an online email service Currently it supports ADO mail Granul Granul Granul It makes mailto: links open in an online email service It makes mailto: links open in an online email service Currently it supports ADO mail Granul Granul Granul It open allow open and the other mailto extension Thy origination of the other mailto extension Thy origination of the other mailto extension The open allow open and the other mailto extension The open allow open and the other mailto extension The open allow open and the other mailto extension The open allow open and the other mailto extension The open allow open and the other mailto extension The open allow open and the other mailto extension The open allow open and the other mailto extension The open allow open and the other mailto extension The open allow open and the other mailto extension The open allow open and the other mailto extension The open allow open and the other mailto extension The open allow open and the other mailto extension The open allow open and the other mailto extension The open allow open and the other open and the other open and t                                                                                                    |          |                                      | • •                        |         |                                                                               |
| Select the email service you use     Copen mailto: links with your favor     online email service     It makes mailto: links of pain in an online     email service     Choose an email service     Choose an email service     AOL mail     GrastMail     GrastMail     GrastMail     Hotmail / Windows Live Mail / Outlook.com     Yahoo mail     System default action                                                                                                    |          |                                      |                            |         | Compatible with your device                                                   |
| Select the email service you use -      Select the email service you use -      Select the email service -      Select the email service -      Select th |          |                                      |                            |         | Open mailto: links with your favorit                                          |
| Mailto:     Donate       Choose an email service:     Evaluation of the structure of the structure of                                                      |          | Select th                            | e email service you use    | - 🗆 ×   | online email service                                                          |
| Mailto:     Donate     Currently is supports A0L mail, Fastmail       - Choose an email service     Gmail service     Gmail service       O AOL mail     The service     Brail service       O AOL mail     Corrently is supports A0L mail, Hormail Yabona     Gmail services yourself.       O Gmail     Compared to the other mailto extension this one can handle a lot more mailto it this one can handle a lot more mailto it this o                                                                                                    |          |                                      |                            |         | It makes mailto: links open in an online<br>email service (webmail services). |
| Choose an email service     Constant, rotmail and cono m     by default. You can also set multiple     different email services yoursef.     Gmail     FastMail     Compared to the other mailto extension     Gmail     Hotmail / Windows Live Mail / Outlook.com     Yahoo mail     Zoho mail     System default action     System default action                                                                                                    |          | Mailto:                              |                            | Donate  | Currently it supports AOL mail, Fastmail,                                     |
| AOL mail different email services yourself.     FastMail compared to the other mailto extension     Gmail the other mailto extension     Hotmail / Windows Live Mail / Outlook.com     Yahoo mail     Zoho mail     System default action     System default action     System default action                                                                                                    |          | - Choose an email se                 | ervice                     |         | by default. You can also set multiple                                         |
| FastMall     Compared to the other mailto extension<br>mail     Gmail     Hotmail / Windows Live Mail / Outlook.com     Yahoo mail     Zoho mail     System default action     System default action     Gystem default action     Compared to the other mailto limit of this one can handle a lot more mailto limit of this one can handle a lot more mailto limit of the default of this one can handle a lot more mailto limit of this one can handle a lot more mailto limit of this one can handle a lot more mailto limit of the default of this one can handle a lot more mailto limit of the default of the default of the defau   |          | AOL mail                             |                            |         | different email services yourself.                                            |
| Gmail this one can handle a lot more mailto lin     Hotmail / Windows Live Mail / Outlook.com     Yahoo mail     Zoho mail     System default action     System default action                                                                                                    |          | FastMail                             |                            |         | Compared to the other mailto extensions                                       |
| Hotmail / Viindows Live Mail / Outlook.com     Yahoo mail     Zoho mail     System default action     System default action     Report Abuse                                                                                                    |          | Gmail                                |                            |         | this one can handle a lot more mailto link                                    |
| Yahoo mali     Ito/rt2386.3hmi for example (as far a     Zoho mali     System default action     Yahoo mali     Characterization     Report Abuse                                                                                                    |          | Hotmail / Windo                      | ws Live Mail / Outlook.com |         | http://shadow2531.com/opera/testcases/                                        |
| System default action     Report Abuse                                                                                                    |          | Yahoo mail                           |                            |         | ilto/rfc2368-3.html for example (as far as                                    |
| System default action I Report Abuse                                                                                                    |          | Zoho mail                            |                            |         | _                                                                             |
|                                                                                                    |          | <ul> <li>System default a</li> </ul> | action                     |         | Report Abuse                                                                  |
|                                                                                                    |          |                                      |                            |         | Version: 1.28.2                                                               |
| Version: 1.28.2                                                                                                    |          |                                      |                            |         | Updated: August 25, 2015                                                      |
| Version: <b>1.28.2</b><br>Updated: <b>August 25, 2015</b>                                                                                                    |          |                                      |                            |         | Size: 48.77KiB                                                                |

3. Click "Add extension."

| Add "Mailto:"?                      |                      |                 |
|-------------------------------------|----------------------|-----------------|
| It can:<br>• Read and change all yo | our data on the web: | sites you visit |
|                                     | Add extension        | Cancel          |

4. Select your desired email provider.

| Mailto: settings                          | Donate |
|-------------------------------------------|--------|
| - Choose an email service                 |        |
| AOL mail                                  |        |
| FastMail                                  |        |
| Gmail                                     |        |
| Hotmail / Windows Live Mail / Outlook.com |        |
| Yahoo mail                                |        |
| Zoho mail                                 |        |
| or                                        |        |
| Ask me every time                         |        |
| add another service                       |        |
|                                           |        |

- 5. Exit out of "Mailto: settings".
- 6. Go to web portal.
- 7. Click on email button on web portal.

You will be redirected to a new tab which will allow you to type in your email address and associated password. The email should popup after you log on.

Note: if you need to change the default email provider or uninstall the extension, type: chrome://extensions/ into the address bar. Find the Mailto: extension.

Click on "Details" to change your email provider.

Click the trashcan to remove the extension or unselect "Enabled".